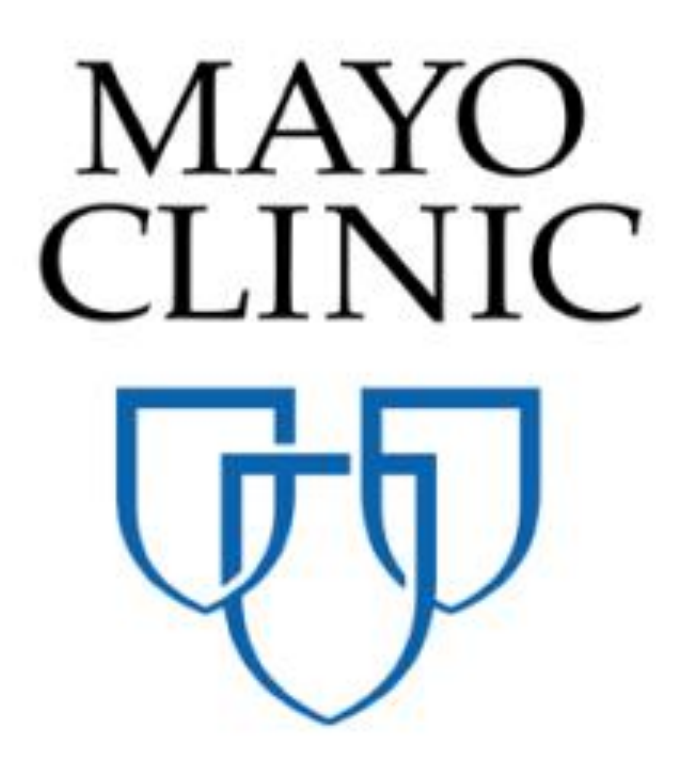

Master Agreement Application - Quick Reference Guide

June 2018

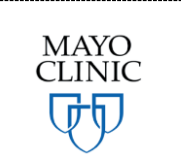

Prepared for the Mayo Clinic Enterprise Kahua Deployment

## **MASTER AGREEMENT APPLICATION OVERVIEW**

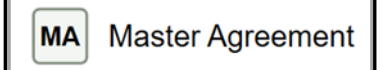

The Master Agreement application allows users with correct permission levels (typically a site administrator) to enter relevant information around Master Terms for Agreement Between Owner and Contractor or Standard Terms for Agreement Between Owner and Design Professional that have been executed by Mayo Clinic (henceforth referred to as a Master Agreement). This ensures that when contracts are entered in the system, each contract can be tied back to the appropriate Master Agreement for reference and the system has an accurate log of all active, expired, and terminated agreements related to the projects managed in Kahua.

Note that the Mayo Enterprise solution is not intended to initiate creation or execution of the Master Agreement (MA) within Kahua, but rather store a log of the MAs for use throughout Mayo Enterprise applications. The process of the execution of MAs will remain outside of Kahua. Kahua will maintain a log of MAs that are executed and allow users to reference the MAs as appropriate when creating Construction and Design Contracts on projects. The signed MAs will be stored as a reference file in the Kahua Master Agreement application.

| As     Image: Control of the state of the state of the st |                                                         |                                                                      |       |
|----------------------------------------------------------------------------------------------------|---------------------------------------------------------|----------------------------------------------------------------------|-------|
| Q                                                                                                    | Visit the kStore to explore more than 50 project manage | ement apps that work the way you want them to work. Visit the kStore |       |
| Recent                                                                                                    | Cost Management                                         | Index Management                                                     |       |
| Getting Started                                                                                                    | Catalogs                                                | CSI Codes                                                            |       |
| Projects                                                                                                    | Expenses                                                | O Locations                                                          |       |
| Funding                                                                                                    | Funding                                                 | SM Site Management                                                   |       |
| Work Breakdown                                                                                                    | MA Master Agreement                                     | SC Supplemental Codes                                                |       |
| MA Master Agreement                                                                                                    | Work Breakdown                                          | Other                                                                |       |
| Administration                                                                                                    | Document Management                                     | Community                                                            |       |
| Company Profiles                                                                                                    | Communications                                          | (a) Contacts                                                         |       |
| Configuration                                                                                                    | Daily Reports                                           | File Manager                                                         |       |
| Dev Logs                                                                                                    | Field Observations                                      | O Getting Started                                                    |       |
| Domain Settings                                                                                                    | Issues                                                  | Left Groups                                                          |       |
| Installed Apps                                                                                                    | Material Tracking                                       | PD Project Directory                                                 |       |
| KCreator                                                                                                    | AB Meetings                                             | Projects                                                             |       |
| Licenses                                                                                                    | Packaged Submittals                                     | RB Recycle Bin                                                       |       |
| PT Project Tasks                                                                                                    | Punch Lists                                             |                                                                      |       |
| Share Manager                                                                                                    | D RFIs                                                  |                                                                      |       |
| Users                                                                                                    | Sub RFIs                                                |                                                                      |       |
|                                                                                                    |                                                         |                                                                      |       |
|                                                                                                    |                                                         |                                                                      |       |
| You last logged in yesterday at 11:40                                                                                                    | AM Eastern Time (US & Canada)                           |                                                                      | kahua |

The Master Agreement application is in the Cost Management applications suite.

## ADDING A MASTER AGREEMENT

To add a Master Agreement (MA):

1. Select the Application Launcher

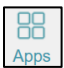

- 2. Select the Master Agreement application in the Cost Management section.
- 3. Select *New* to add an MA.

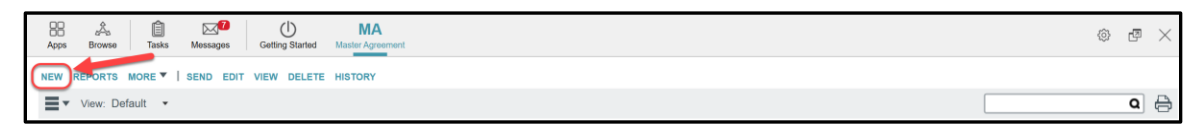

A New Master Agreement Item window appears in the Detail Pane.

| Apps Browse Tasks Messages Getting Started                                                                                                    | Master Agreement |                                                                                                    | © (   | 7  | $\times$ |
|----------------------------------------------------------------------------------------------------|------------------|----------------------------------------------------------------------------------------------------|-------|----|----------|
| Apps         Browne         Lass         Messages         Genny Started           NEW         REPORTS         MORE ▼         SEND EDIT         VIEW DELETE           ■         ▼ View:         Default         ▼           Number         Company         ↓           0001         Kahua-JMH |                  | New Master Agreement Item Details References   Details Number Company Company                                                                                          | •     |    | ×        |
|                                                                                                    |                  | Location Date Executed Select a date  Date of Expiration Notes                                                                                                    |       |    |          |
| 1 ltem(s)                                                                                                    |                  | REFERENCES      IVIEW UPLOAD ADD KAHUA DOC EDIT MARKUP UPDATE REMOVE ADD COMPOSITE      TYPE DESCRIPTION CONTRIBUTOR DATE MARKUP? INCLUDE ON SEND INCLUDE MA      Save | ARKUP | ON |          |

4. Fill out the Details section.

| Number             | 0002                            |
|--------------------|---------------------------------|
| Company            | Newman Construction ×           |
| Location           | Arizona X Florida X Rochester X |
| Date Executed      | 6/19/2018                       |
| Date of Expiration | 6/19/2023                       |
| Notes              | this is where I write notes     |
|                    |                                 |
|                    |                                 |

**Number** –auto-populated when a new Master Service Agreement is added. The number increments by 1 with each new MA.

**Company -** select the company to add. The company must be previously entered in the Company Contact through the Contacts application.

**Location** - select the location(s) from the drop-down list. The list looks to the Sites in the Site Management application. This will indicate with which region(s) the company has a Master Service Agreement. Multiple sites can be entered.

Note: Some Master Agreement are national agreements, and some will be site specific.

| Location           |           |  |
|--------------------|-----------|--|
|                    | Arizona   |  |
| Date Executed      | Florida   |  |
| Date of Expiration | MCHS-NWWI |  |
| Date of Expiration | MCHS-SEMN |  |
| Notes              | MCHS-SWMN |  |
|                    | MCHS-SWWI |  |
|                    | Rochester |  |
|                    |           |  |
|                    |           |  |

Note: In order for a contract to reference the Master Agreement, the following conditions must be true (reference Section 3 of this document below):

- The Site field in the Location section of the Project Properties must match a location indicated on the Master Agreement
- The Agreement Type field in the Agreement Details section of the Contract must be "Master Terms & Conditions".

**Date Executed/Date of Expiration** – Enter the appropriate dates from the Master Agreement signed with the Business Partner.

Notes – Add any necessary notes.

5. In the References section, add documents from your computer by selecting *Upload* or from your Kahua File Manager by selecting *Add Kahua Doc*.

| ▼ REFERENCES |              |               |              |                        |  |
|--------------|--------------|---------------|--------------|------------------------|--|
|              | UPLOAD ADD K | AHUA DOC EDIT | MARKUP UPDAT | E REMOVE ADD COMPOSITE |  |

6. Select the Save button when done.

| Apps Browse Tasks Messages Getting Started Master Agreement ! | ۵ @ ×                                                                                                    |
|---------------------------------------------------------------|----------------------------------------------------------------------------------------------------|
| NEW REPORTS MORE VISUAL EDIT VIEW DELETE HISTORY              | • 🗆 🗱                                                                                                    |
| View: Default • Company 0001 Kahua-JMH                        | New Master Agreement Item         Details References         - DETAILS         Number       0002         Company       Newman Construction ×         Location       Arizona × Florida × Rochester ×         Date Executed       6/19/2018         Date of Expiration       6/19/2023         Notes       this is where I write notes |
|                                                               | ▼ REFERENCES                                                                                                    |
|                                                               | TYPE DESCRIPTION CONTRIBUTOR DATE MARKUP? INCLUDE ON SEND INCLUDE MARKUP ON                                                                                                    |
| 1 ltem(s)                                                     | Save                                                                                                    |

The new Master Agreement appears now in the log with the information about that agreement in the Detail Pane on the right.

| Apps Browne Tasks Messages Getting Started Master Agreement                          |                                                                    |                                                                              | © 🗗 🗡 |
|--------------------------------------------------------------------------------------|--------------------------------------------------------------------|------------------------------------------------------------------------------|-------|
| NEW REPORTS MORE VIEW DELETE HISTORY                                                 | SEND EDIT VIEW DELETE HISTO                                        | DRY                                                                          | 8 🗆 🛪 |
| View: Default      Company      O002     Newman Construction      O001     Kahua-JMH | Master Agreement0002-<br>Details References<br>- DETAILS<br>Number | 0002                                                                         |       |
|                                                                                      | Company<br>Location<br>Date Executed                               | Newman Construction<br>Arizona, Florida, Rochester<br>6/19/2018<br>6/19/2023 |       |
|                                                                                      | Notes                                                              | this is where I write notes                                                  |       |

Messages MA 88 Apps 点 Browse Tasks () Getting Started © @ × NEW REPORTS MORE VIEW DELETE HISTORY SEND EDIT VIEW DELETE HISTORY 8 🗆 🗙 View: Default • ۵ 🖯 Master Agreement0002-Number Company Details References 0002 Newman Construction + DETAILS 0001 Kahua-JMH Number 0002 Newman Construction Company Arizona, Florida, Rochester Location Date Executed 6/19/2018 Date of Expiration 6/19/2023 this is where I write notes Notes ▼ REFERENCES I VIEW MARKUP DOWNLOAD

If information needs to be changed, select **EDIT** then select **SAVE** to save the record.

## THE MASTER AGREEMENT IN THE CONTRACT APPLICATION

To create a contract that references a Master Agreement, select *Master Terms & Conditions* in the Agreement Type field in the AGREEMENT DETAILS section while creating a new contract in the Expense>Contract application. This exposes the Master Terms & Conditions selector. The drop-down will list all Master Service Agreements where the **Site** field in the **Location** section of the **Project Properties** matches a **Location** on the Master Agreement. Select the appropriate Master Service Agreement.

| Construction | contract: |
|--------------|-----------|
|--------------|-----------|

| ▼ AGREEMENT DETAILS       |                           |
|---------------------------|---------------------------|
| Туре                      | Construction •            |
| Agreement Type            | Master Terms & Conditions |
| Master Terms & Conditions |                           |
| Delivery Method           | 0003 - Kearney Electric   |
| L                         | Kahua-JMH - [Date]        |

Design contract:

| ▼ AGREEMENT DETAILS       |                              |
|---------------------------|------------------------------|
| Туре                      | Design -                     |
| Agreement Type            | Master Terms & Conditions 🔹  |
| Master Terms & Conditions |                              |
| Compensation Type         | Kahua-JMH - [Date]           |
|                           | Newman Construction - [Date] |